## COMMENT PRENDRE UN RENDEZ-VOUS avec les centres de VACCINATION COVID-19 ?

1. Rendez-vous sur <a href="https://www.doctolib.fr/">https://www.doctolib.fr/</a> dans votre navigateur internet

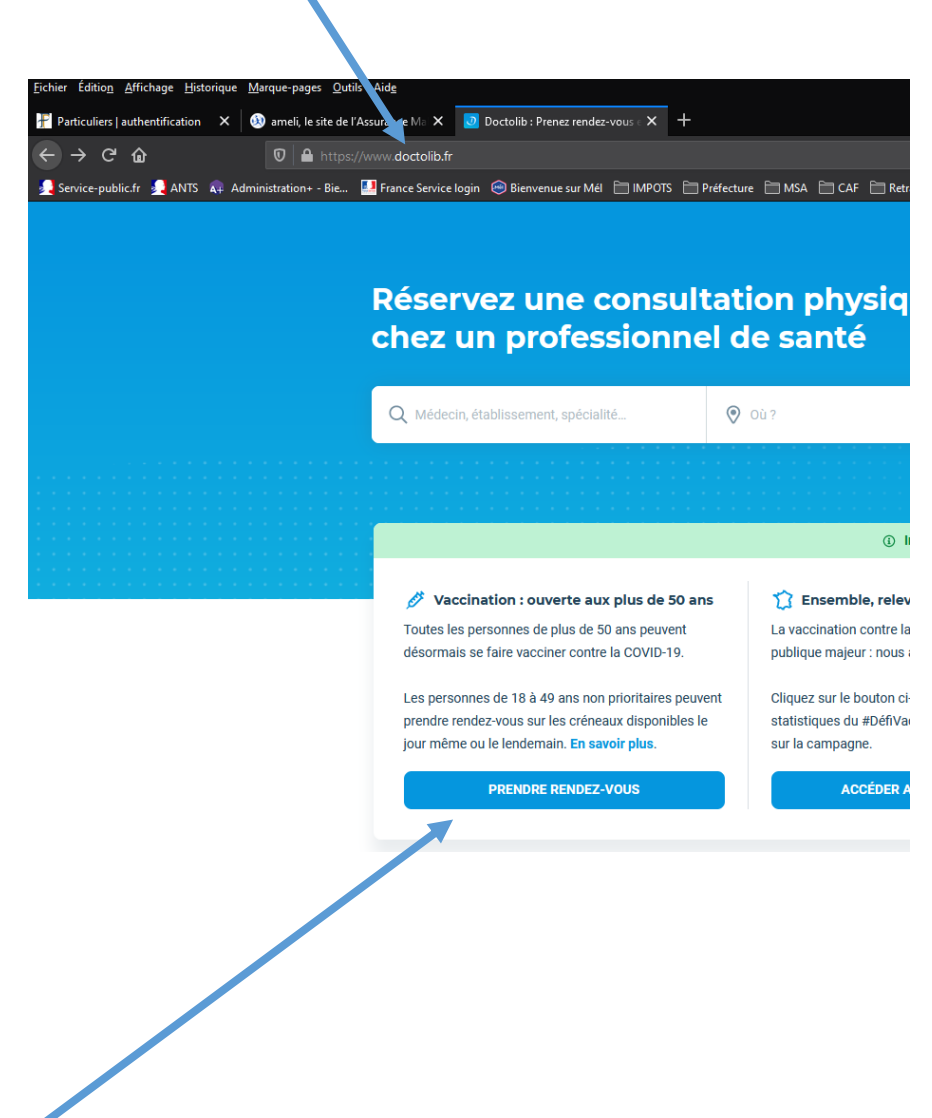

2. Cliquer sur « Prendre un rendez-vous »

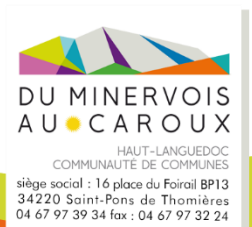

3. Indiquez votre commune de résidence et cliquez sur le choix correspondant puis « Rechercher »

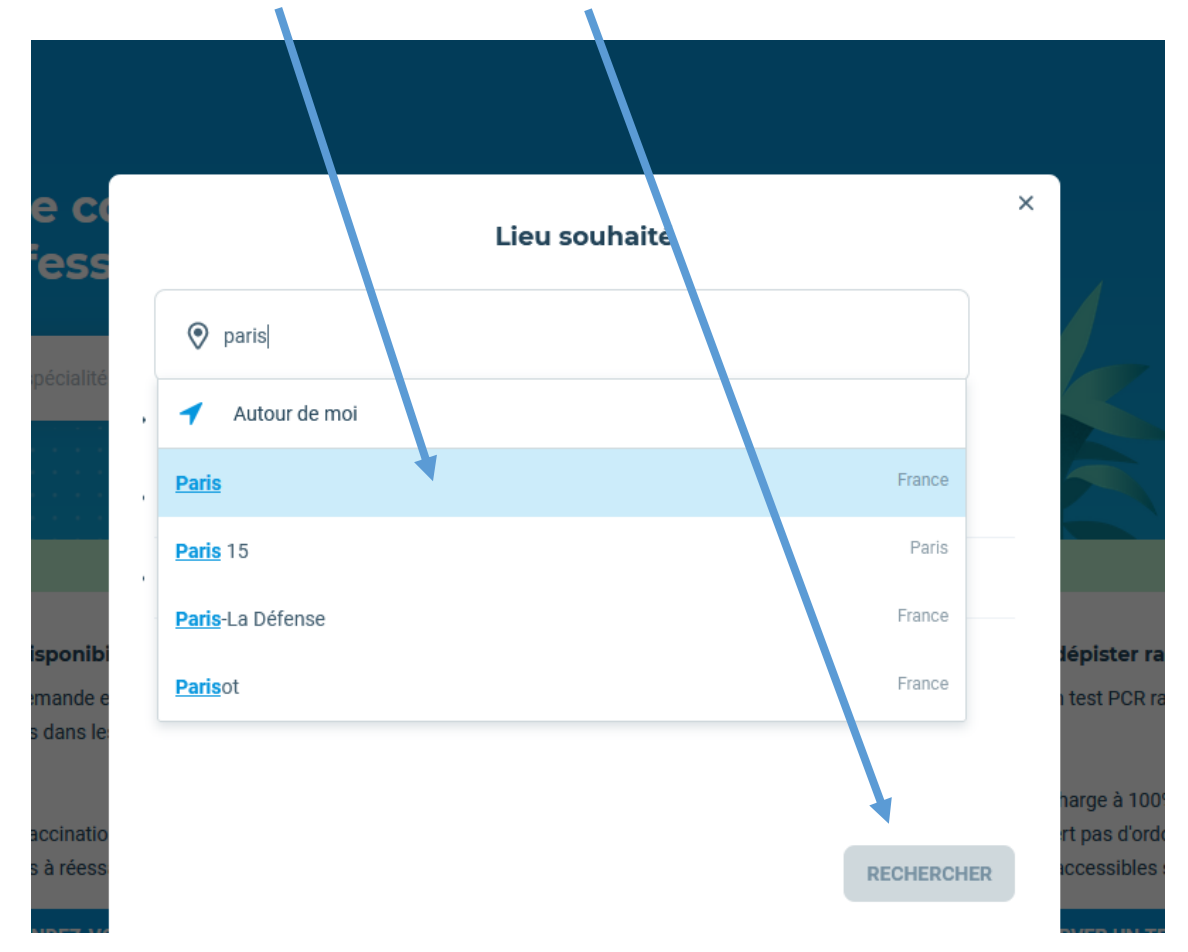

4. Choisir le centre de vaccination dans la liste proposée et prendre rendez-vous

|         |                             |         |            |                |                                 |               |          |          |    | ABS HARDS                  | Saint-Ouen Auberv | illiers Bol   |
|---------|-----------------------------|---------|------------|----------------|---------------------------------|---------------|----------|----------|----|----------------------------|-------------------|---------------|
|         | Salle de vaccination        | dans le | environs o | le Paris : pre | nez rendez                      | -vous en lign | e        |          |    |                            |                   |               |
| -       | GHNE - Vaccination          |         | jeudi      | vendredi       | samedi                          | dimanche      | lundi    | mardi    | \$ | Imaison Neuliliy-sur-Seine | 9E 10E            |               |
|         | Covid-19 (Réservé aux       |         | 21 janv.   | 22 janv.       | 23 janv.                        | 24 janv.      | 25 janv. | 26 janv. | 1  |                            | Pario             |               |
|         | protessionneis de sante)    |         |            |                |                                 |               |          |          |    | D985                       | Palls             |               |
|         | Hopital public              |         |            |                |                                 |               |          |          |    | D907                       |                   | 1             |
|         | 1 salle de vaccination      |         |            |                |                                 |               |          |          |    | Sevres Issy-les-Moulinea   | x AA              |               |
|         |                             |         |            |                |                                 |               |          |          |    | DII                        | y Ivry-su         | r-Seir        |
|         | 159 Rue du Président Franço |         |            | ⊕ Pr           | Prochain RDV le 29 janvier 2021 |               |          |          |    | Clamart                    | ARM               | SYA 9         |
|         | Mitterrand                  |         |            |                |                                 |               |          |          |    | Villacoublay D906          | Vitry             | -sur-Seine    |
|         | 91160 Longjumeau            |         |            |                |                                 |               |          |          |    |                            |                   |               |
|         |                             |         |            |                |                                 |               |          |          |    | Isas                       | ASB               | 171 3         |
| PR      | ENDRE RENDEZ-VOUS           |         |            |                |                                 |               |          |          |    | and the second             | A105 Th           | als           |
|         |                             |         |            |                |                                 |               |          |          |    |                            | Paris-Orly        | Orly          |
|         |                             |         |            |                |                                 |               |          |          |    | D444 May                   | <b>7</b> 35 😪 .   |               |
|         | Centre de vaccination       |         | jeudi      | vendredi       | samedi                          | dimanche      | lundi    | mardi    |    | Die Al20 A10               |                   |               |
|         | COVID - Pantin              |         | 21 janv.   | 22 janv.       | 23 janv.                        | 24 janv.      | 25 janv. | 26 janv. |    | Falaiseau Alize            | Paray-Vieille-Pos | ste           |
| railiii | 📳 Centre de santé           |         |            |                |                                 |               |          |          |    | Drsay                      |                   | /igneux-sur-S |
|         |                             |         |            |                |                                 |               |          |          |    |                            |                   | D-X           |
|         | 1 salle de vaccination      |         |            |                |                                 |               |          |          |    |                            |                   | 0448          |

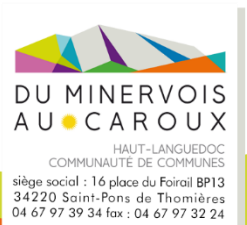

 Choisir le motif de consultation (1<sup>ère</sup>, 2<sup>ème</sup> ou 3<sup>ème</sup> injection vaccin COVID19)

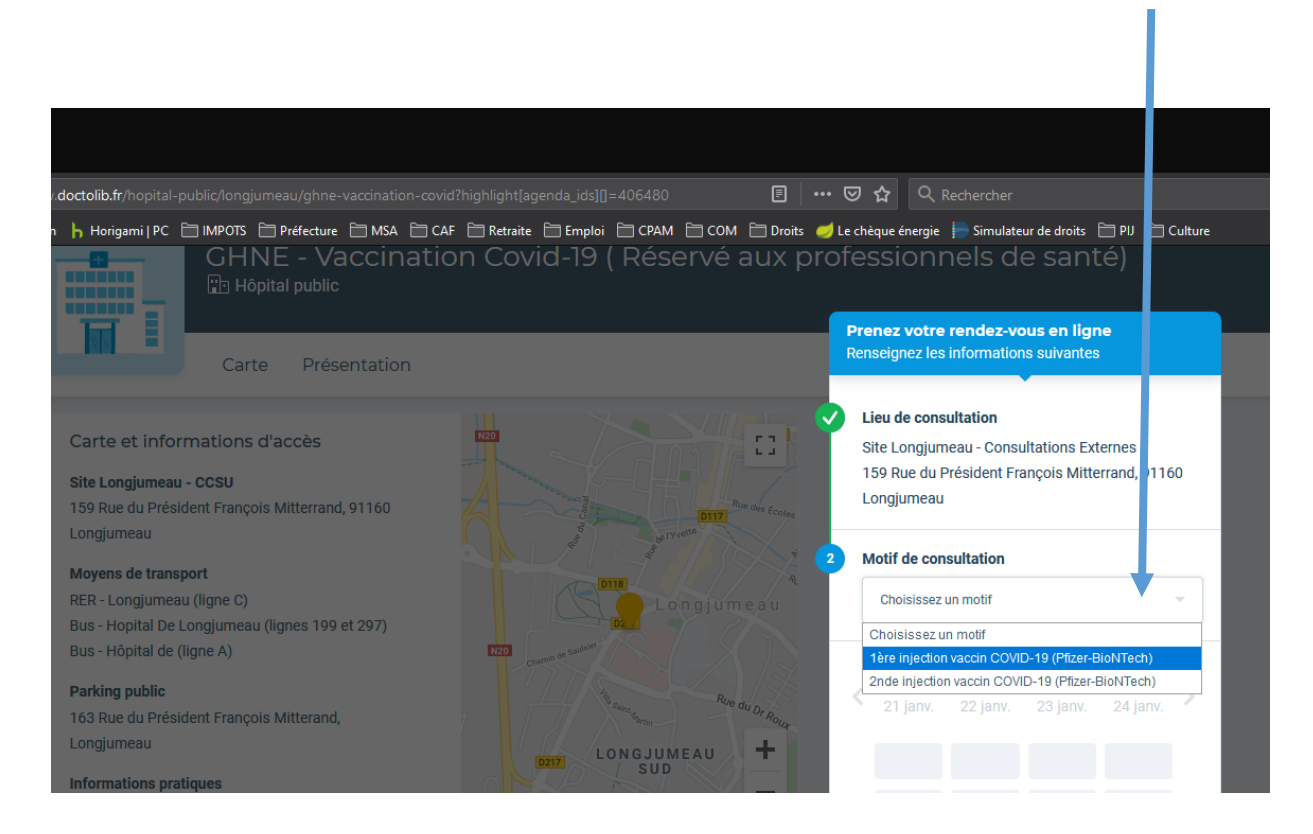

6. Choisir la date et l'heure dans l'agenda proposé

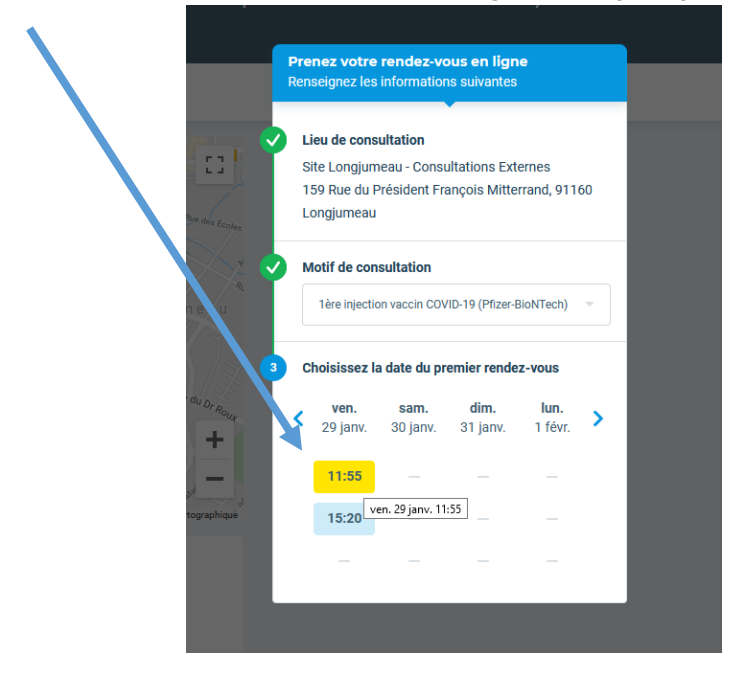

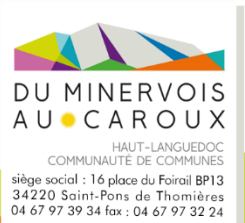

7. Choisir la date et l'heure pour la  $2^{ime}$  injection

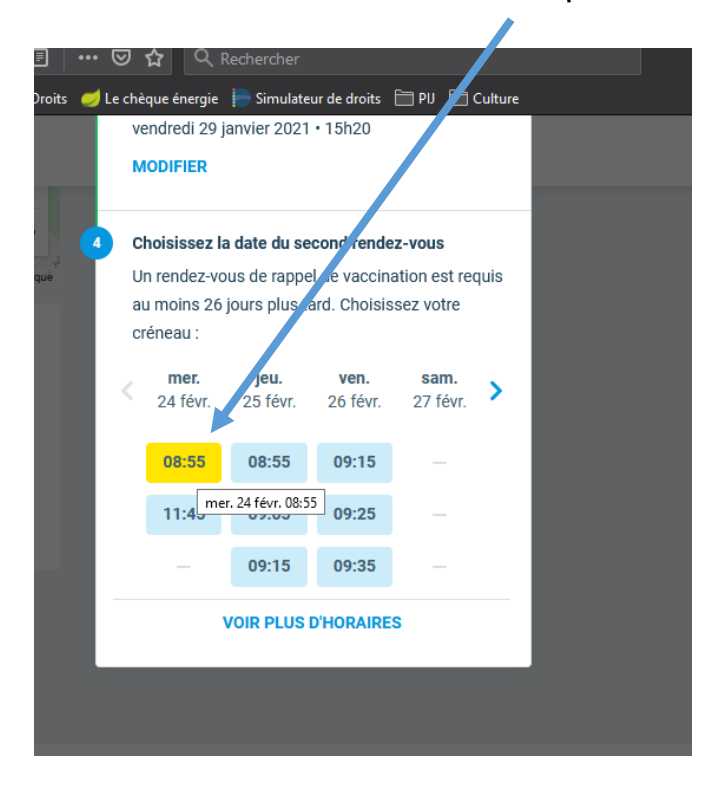

## 8. Lire attentivement et accepter les différentes conditions

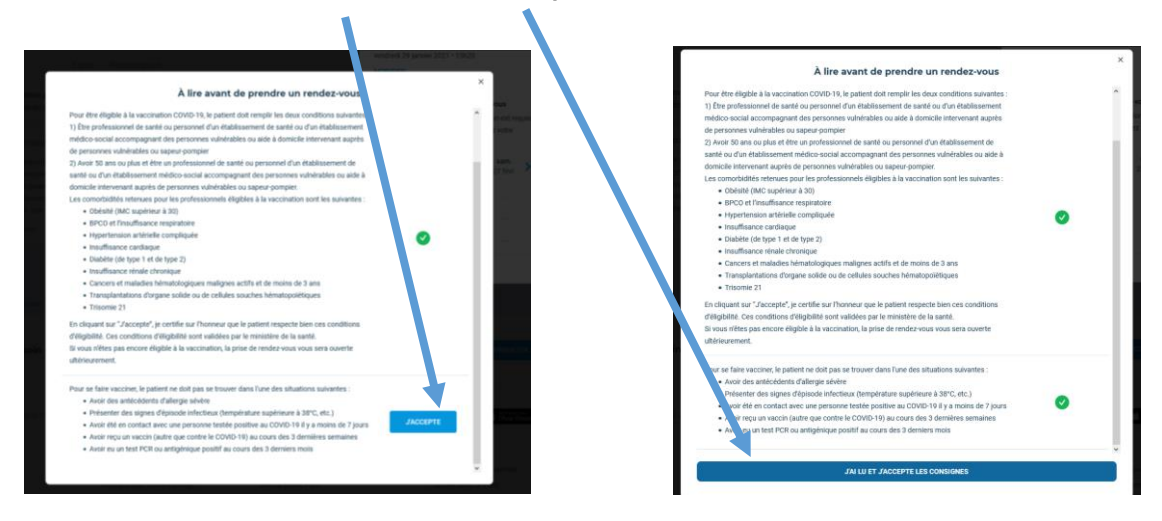

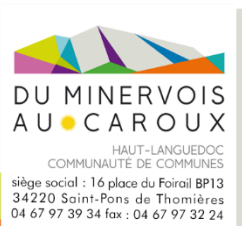

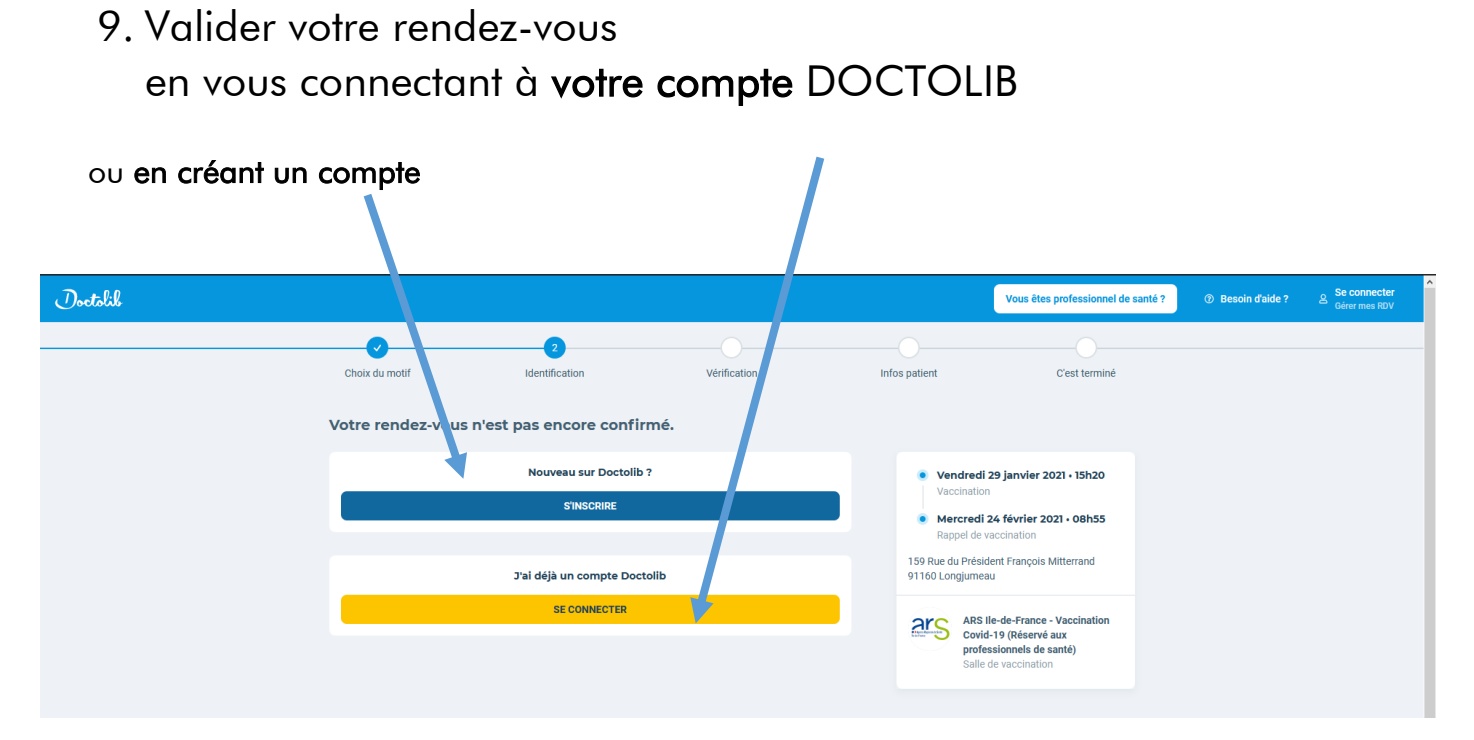

Concernant la création de compte, vous devez disposer d'une adresse mail et d'un téléphone fixe ou portable, vous devrez renseigner ensuite votre état civil et vos différentes coordonnées.

| J'ai déjà un compte Doctolib<br><mark>SE CONNECTER</mark>                            |      |
|--------------------------------------------------------------------------------------|------|
|                                                                                      |      |
| Nouveau sur Doctolib ?                                                               |      |
| Saisissez vos informations pour continuer.                                           |      |
| J Téléphone portable (sinon fixe)                                                    |      |
| Un code va vous être envoyé sur ce numéro pour valider<br>votre compte.              |      |
| Votre adresse email                                                                  |      |
| Confirmez votre adresse email                                                        |      |
| Choisissez un mot de passe                                                           | Q    |
| Votre mot de passe vous permettra de gérer vos rendez-<br>médicaux.                  | vous |
| J'accepte les Conditions d'Utilisation de Doctolib<br>Se souvenir de mon identifiant |      |
| S'INSCRIRE                                                                           |      |
|                                                                                      |      |

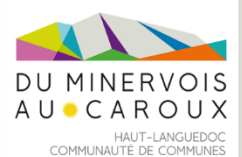

COMMUNAUTÉ DE COMMUNES siège social : 16 place du Foirail BP13 34220 Saint-Pons de Thomières 04 67 97 39 34 fax : 04 67 97 32 24 Contact@cdcmc.fr

## Retrouvez aussi l'application DOCTOLIB sur votre smartphone

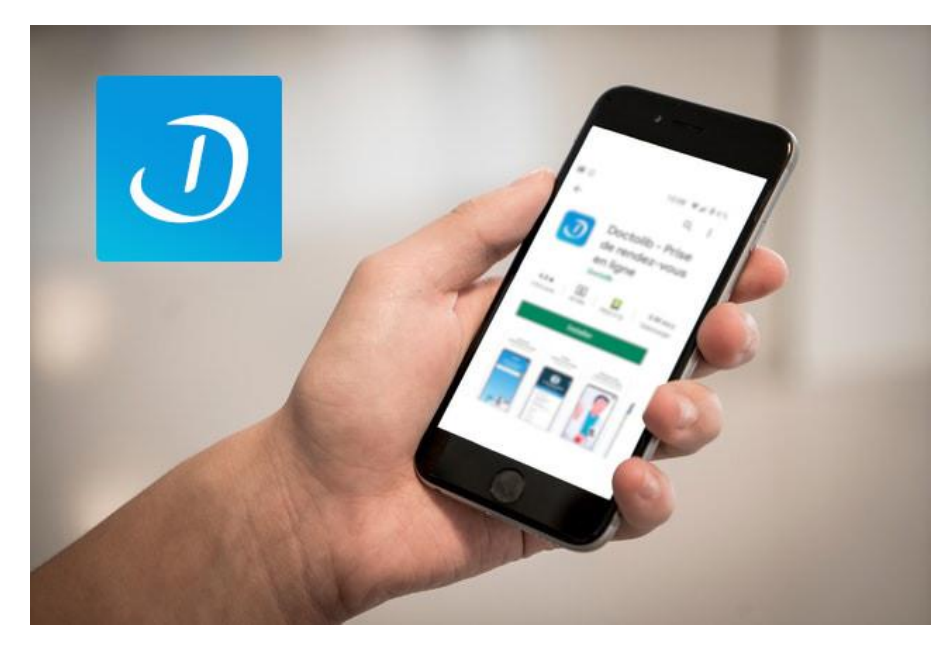

Bonne inscription.

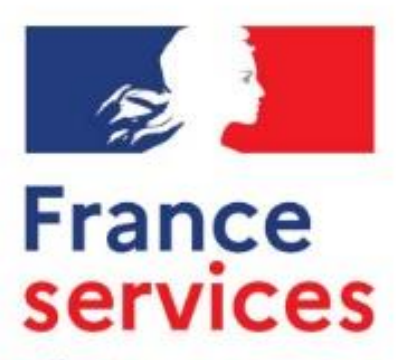

Liberté Égalité Fraternité Votre équipe France Services Olonzac

**09 67 45 23 07** msap.olonzac@cdcmc.fr

Accueil avec ou sans rendez-vous Du LUNDI au VENDREDI\* 9H - 12 H | 13H - 17H \*sauf le vendredi, fermeture à 16H https://www.cc-minervois-caroux.fr/msap\_olonzac.aspx

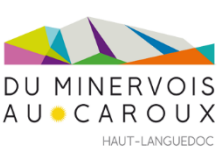

HAUT-LANGUEDOC COMMUNAUTÉ DE COMMUNES siège social : 16 place du Foirail BP13 34220 Saint-Pons de Thomières 04 67 97 39 34 fax : 04 67 97 32 24 **contact@cdcmc.fr**